# オンライン授業の受講方法について

本学では、新型コロナウィルスの感染拡大防止のための対策をとった上で可能な限り対面による授業 を実施していますが、履修人数や教室の状況等の諸事情により、オンライン授業を行う場合がありま す。このページでは、オンライン授業を実施する際の授業受講の流れを説明します。

## TUAT IDを使って大学のGoogleアカウントにアクセスします

大学から郵送でTUAT IDが届き、多要素認証(MOTP)の設定<sup>(注)</sup>が完了したら、www.google.comから農工大のGoogleアカウントにログインしましょう。

このアカウントから、大学のeメールやオンライン授業 ツールにアクセスできます。

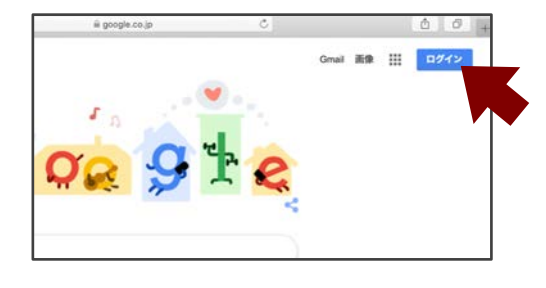

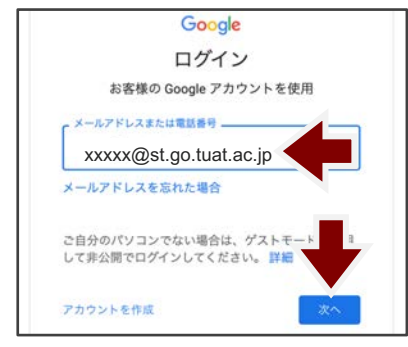

ログインページの入力欄に [TUAT-ID]@st.go.tuat.ac.jpを入力し、 「次へ」をクリックします

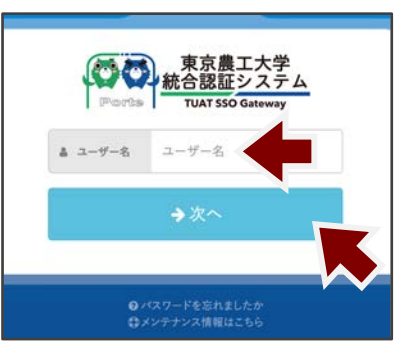

ユーザー名に「TUAT-ID」を入力して 「次へ」、「TUAT-IDのパスワード」 を入力して「次へ」をクリックします

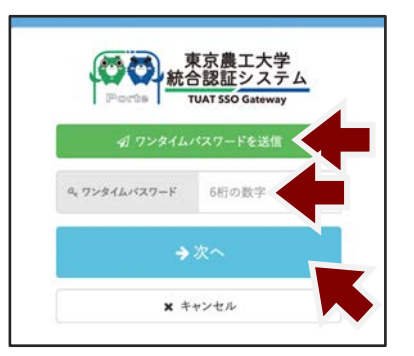

「ワンタイムパスワードを送信」をクリック して受信したパスワードを入力し、「次へ」 をクリックするとログイン完了です

※ 統合認証システムにログイン済みの場合は、このステップは省略されます

(注) 多要素認証の設定については、総合情報メディアセンターHPの「各種資料」にある、 「東京農工大学情報システム利用を始めるために」をご参照ください。

## 大学のGmailを確認します

大学や教員からの案内は、TUAT IDに紐づいた Gmailに届きますので、常時チェックするよう にしましょう。

| iii google.co.jp    | 0       | 0 0 +   |
|---------------------|---------|---------|
|                     | Gmail M | * ::: 💙 |
| <b>V</b> <u>Ø</u> 🎘 | r 🥰     |         |

### Google Classroomに参加します

授業科目には、それぞれGoogle Classroomが設置されています。履修する科目のクラスコード を確認し、Classroomに参加しましょう。クラスコードは、農学部の場合はコードー覧表で、エ 学部の場合はシラバスの概要欄で確認できます。

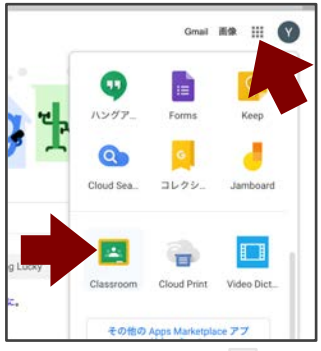

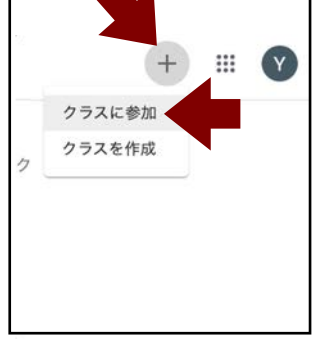

Googleページの右上の … から メニューを開き、下の方にある Classroomを選びます

Classroomのページの右上の +をクリックし「クラスに参 加」を選びます

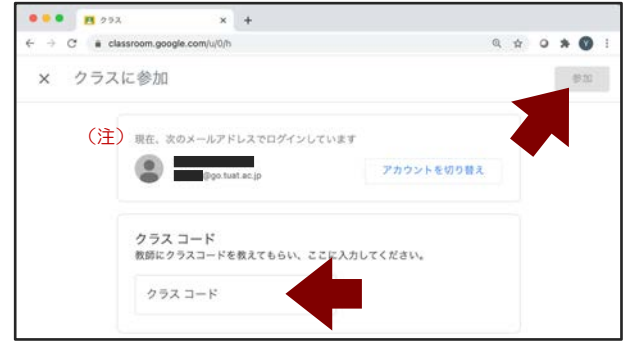

クラスコード記入欄にクラスコードを入力し「参加」します

(注) TUAT IDでログインした状態でのみ農工大の Classroomに参加できます。

## Google Classroomで教員やクラスと連絡をとります

「ストリーム」では、教材公開の通知や担当教員からのお知らせが提示され、クラスにコメント や質問を投稿することができます。「メンバー」で教員にメールを送信することもできます。

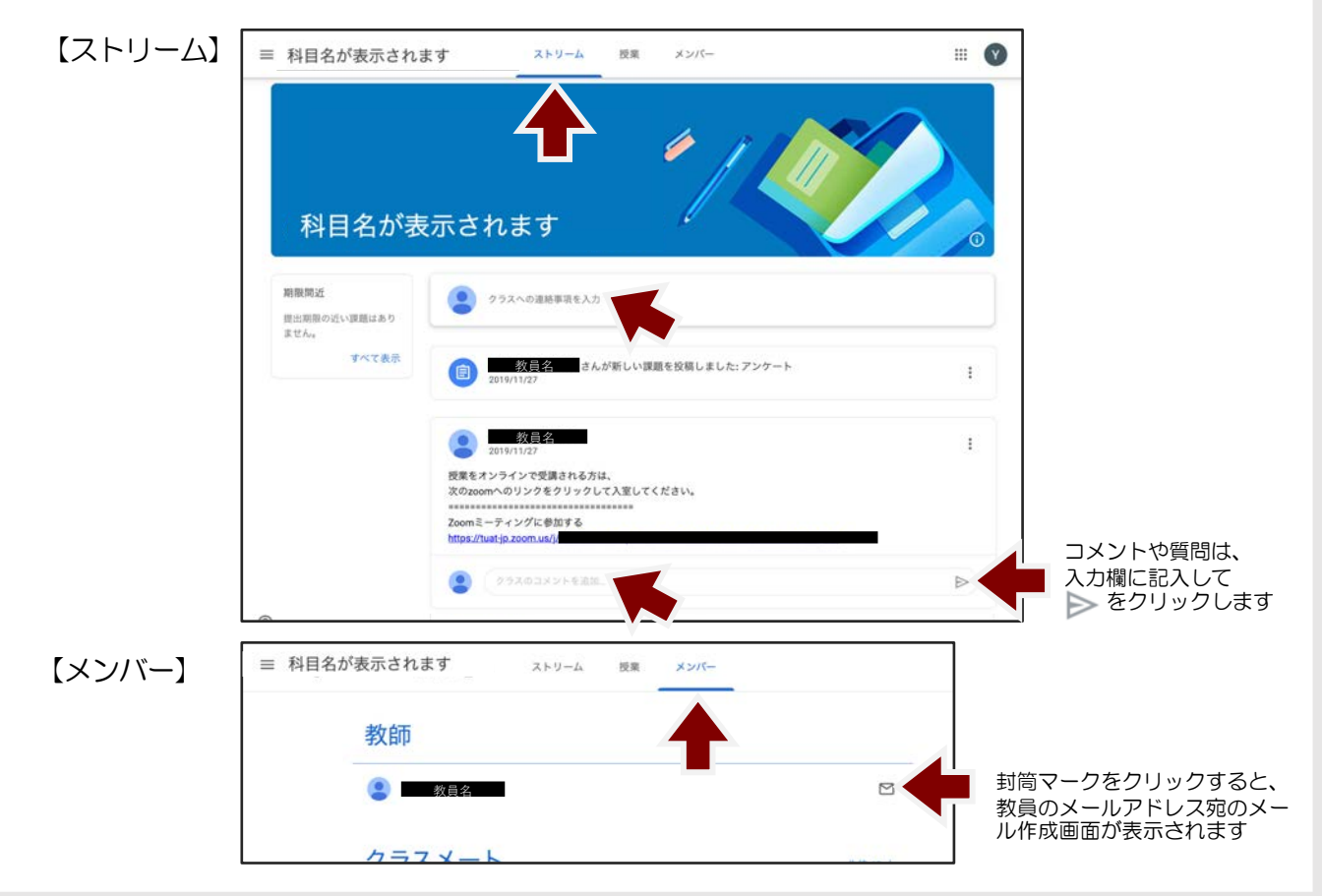

#### Google Classroomで授業教材の視聴閲覧や課題提出を行います

「授業」のページからは、教員が用意した授業資料や教材を閲覧することができます。

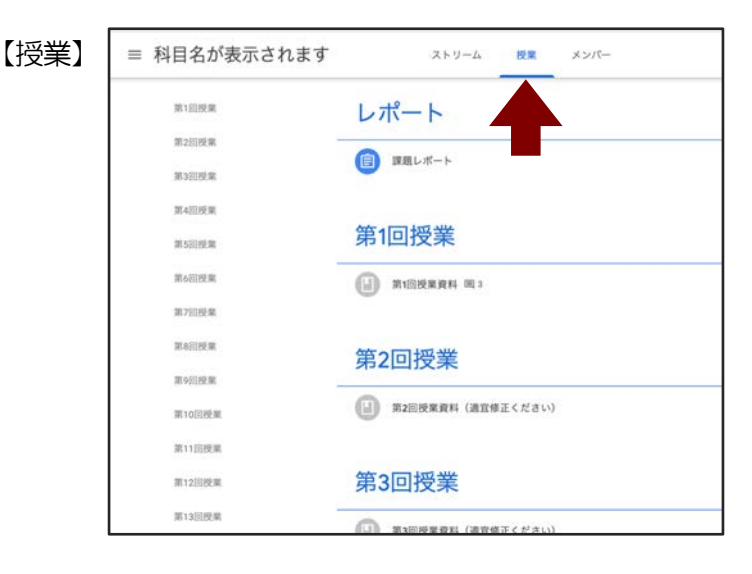

Classroomで出席確認の送信や課題提出をすることもあります。課題の期限表示には特に気をつけましょう。課題のページの、「クラスのコメント」に書き込んだコメントはクラス全体で共有されます。「限定公開コメント」に書き込んだコメントや質問は、教員のみが閲覧できます。

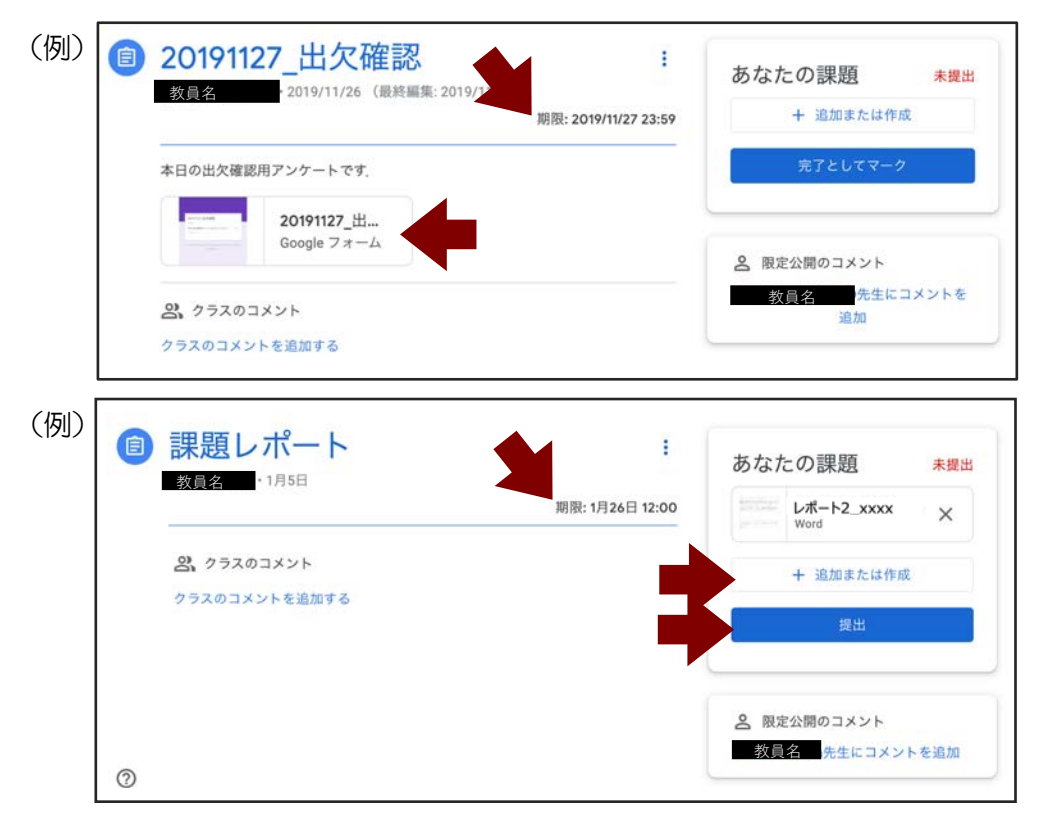

出席確認、課題のタイトルや提出形式は授業や担当教員によってさまざまです。 教員の説明や指示をよく聞いてください。

#### 授業時間中はweb会議システムでライブ授業や質問対応があります

オンライン授業は、下記の3つの授業形態が主流となっています。

ライブ形式: 授業時間にweb会議システムで授業があります。原則として授業は録画されますので、回線や接続のトラブルにより聞き取りにくいことがあった場合は録画動画で復習できます。

#### ■ ハイブリッド形式:

大学で授業を受講する学生と、同じ授業を自宅で受講する学生に分かれます。通学する学生は大学の教室で授業を受講します。自宅にいる学生は、授業をweb会議システム上で (ライブ形式で)受講します。

#### ■ オンデマンド形式:

配信される授業動画や教材、課題に各自で取り組みます。原則として、授業時間にweb会 議システム上で先生に質問する機会があります。

ライブ授業や授業時間中の質疑応答は、Zoom、Google Meet、Webexのいずれかのweb会議 システムで行われます。web会議室のURLは、クラスルームのストリーム内等に提示されます。 Google Meetの場合は、クラスルームの科目名の下に参加ボタンが表示されることもあります。 ライブ授業や授業時間中の質疑応答に参加する際は、教員の指示がない限り、カメラはオフに設 定し、スピーカーはミュートに設定してください。

| ≡ 科目名が表示される                                                                        | ます ストリーム 授業 メンバー                                                                                                    | III 💟 |
|------------------------------------------------------------------------------------|----------------------------------------------------------------------------------------------------|-------|
| 科<br>目名が<br>ま                                                                      | 表示されます                                                                                                    |       |
| <ul> <li>参加</li> <li>期限間近</li> <li>提出期限の近い課題はあり<br/>ません。</li> <li>すべて表示</li> </ul> | <ul> <li>クラスへの連絡事項を入力</li> <li>         ※ 次母名<br/>3:18<br/>おはようございます。<br/>授業をオンラインで受講される方は、<br/>次の200mへのリンクをクリックして入室してください。<br/>こoomミーティングに参加する<br/>https://tuatip.zoom.us/j/<br/>ミーティングID:<br/>パスコード:      </li> </ul> | I     |
|                                                                                    | (クラスのコメントを追加。                                                                                                    | ⊳     |

### 詳細な情報やマニュアルはこちらのwebページをご参照ください

- 総合情報メディアセンター オンライン授業ツール
- 農工大zoomのサインインについて(学生向けガイド)